This page reflects an individual's mySSA landing page, where individuals see all their information after logging in.

Active

# 1,013 total monthly benefit before deductions

<sup>9</sup> View your payment history and overpayment details

Need to update your contact or direct deposit information? Go to 🎍 My Profile .

#### Social Security (Retirement)

| \$1,013 next payment before deductions                |                            |            |
|-------------------------------------------------------|----------------------------|------------|
| Next Payment Date: June 8, 2022                       | Last payment: May 11, 2022 |            |
| Payments are made on the 2nd Wednesday of every month | Monthly Benefit Amount:    | \$1,013.00 |
| Payments are made by Direct Deposit                   | Other Deductions:          | -\$101.30  |
|                                                       | Last Payment Total:        | \$911.70   |

#### Advance Designation of Representative Payee

You have the option to designate someone you trust to receive and manage your benefit payments in the event you become unable to do so yourself.

Access Advance Designation of Representative Payee

### **Q** Earnings

 We cannot provide an estimate of your work credits because you recently applied for Social Security benefits or Medicare. You can contact your local Social Security office to verify any necessary information.

> To designate a representative payee in advance, an individual would select the "Access Advance Designation of Representative Payee" link.

| my Social Security                                                                                                    | John Doe 🔻                                                                                                    |  |
|----------------------------------------------------------------------------------------------------|----------------------------------------------------------------------------------------------------|--|
| dvance Designation of Representative Payee                                                                                                    | Upon an individual selecting the Advance<br>Designation of Representative Payee section,<br>the individual will be shown this introductory<br>page, which will now include the Privacy Act                                                                                                    |  |
| About Advance Designation                                                                                                    |                                                                                                    |  |
| <ul> <li>Hide information about advance designation</li> <li>You have the option to designate someone you trust to receive and<br/>become unable to do so yourself.</li> </ul>                                                                                                    | I manage your benefit payments on your behalf in the event you                                                                                                    |  |
| SSA refers to this person as a representative payee. A representative<br>the beneficiary's food, shelter, medical, and personal needs. To be a<br>and willing to serve, and meet SSA selection requirements.                                                                                                    | e payee is responsible for ensuring that payments are used for appointed as a representative payee, an individual must be able                                                                                                    |  |
| To learn more about representative payees, visit <u>https://www.ssa.go</u><br>To name or update your advance designees, please have their phone<br>advance designation.                                                                                                    | numbers available. Select the button below to continue with                                                                                                    |  |
| Privacy Act St<br>Collection and Use of Pe                                                                                                    | tatement<br>ersonal Information                                                                                                    |  |
| Section 205(j) of the Social Security Act, as amended, allows us to coll<br>your advance designation of a representative payee. Providing this inf<br>information may prevent us from selecting the representative payee(s<br>use and share the information you submit, including with other Feder<br>as outlined in the routine uses within System of Records Notice (SORM<br>information you submit may also be used in computer matching prog<br>programs and to recoup debts under these programs. | lect this information, which we will use to maintain and update<br>formation is voluntary, but not providing all or part of the<br>s) you designate to act on your behalf. As law permits, we may<br>ral, State, and local agencies, contractors, employers, and others,<br>N) 60-0089, available at <u>https://www.ssa.gov/privacy</u> C The<br>grams to establish or verify eligibility for Federal benefit |  |
| Continue to Advance Designation Cancel<br>the curr<br>change<br>submitt<br>here, w<br>public b<br>nass the                                                                                                    | iding of the Privacy Act statement (PAS) is covered in<br>rent overall public burden on the form. The proposed<br>from a separate click through page, as previously<br>ted, to inclusion in an already existing page, as shown<br>rill have a positive effect on the currently calculated<br>burden as persons will now have one less page/click<br>rough in the process. Including the PAS on an existing    |  |

page, rather than on its own separate click through page, will ensure the customer experience is more streamlined and fluid with fewer screens and clicks, while still ensuring the PAS is visible for full transparency with the public.

## **(a)** *my* Social Security

| Leveo | n B. | Ben | $\mathbf{v}$ |
|-------|------|-----|--------------|
|       |      |     |              |

Other Services

Advance Designation of Representative Payee

 Your Advance Designation

 Indicates required information

 You previously decided not to advance designate. Would you like to advance designate at this time?

 Yes

 No

No. 0960-0814 Privacy Policy Privacy Act Statement Accessibility Help
This page appears after the individual selects "Continue to Advance Designation" and can make their selection. The rest of the pathing continues as previously

submitted.